#### BIENVENIDOS CACHIMBOS

# Servicios DTI para Cachimbos ¿Cómo puedo acceder a mi correo Gmail PUCP?

AQUÍ TE ENSEÑAMOS DIFERENTES MANERAS DE ACCEDER A TU CORREO

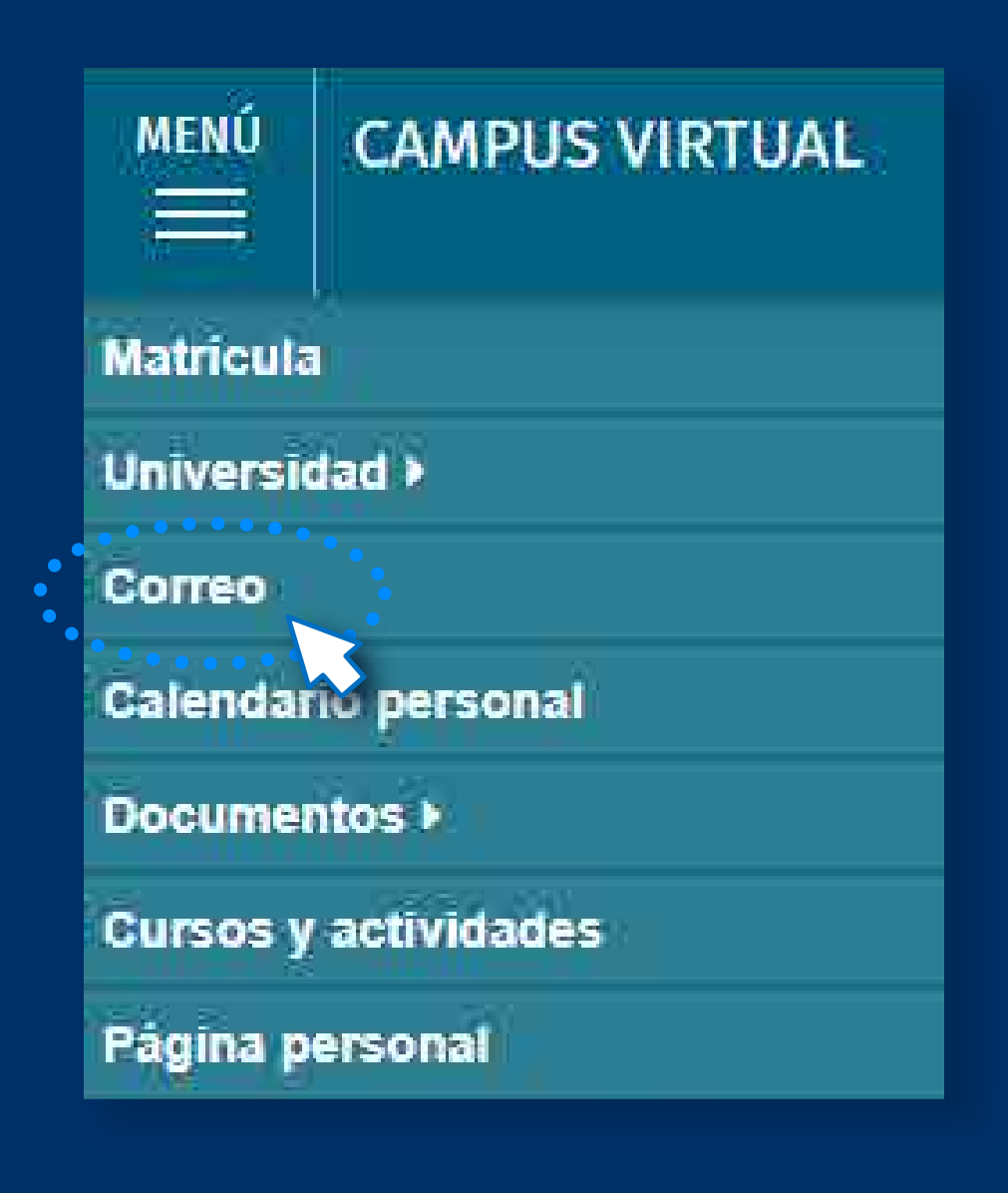

## Desde Campus Virtual

Al tener iniciada una sesión en Campus Virtual PUCP, ingresa a la barra de Menú y selecciona la opción **"Correo":** 

| DIRECCIÓN DE<br>TECNOLOGÍAS DE INFORMACIÓN | PUC |
|--------------------------------------------|-----|
| SERVICIOS CON CONTRASEÑIA L'INICA          |     |

### Desde Servicios con Contraseña Única

Ingresa a los **Servicios PUCP**, luego ve a **Gmail PUCP** y selecciona **"Ingresar a Gmail PUCP"** para que te redirija a la siguiente página en donde debes colocar el mismo código PUCP y contraseña de acceso que utilizas para Campus Virtual:

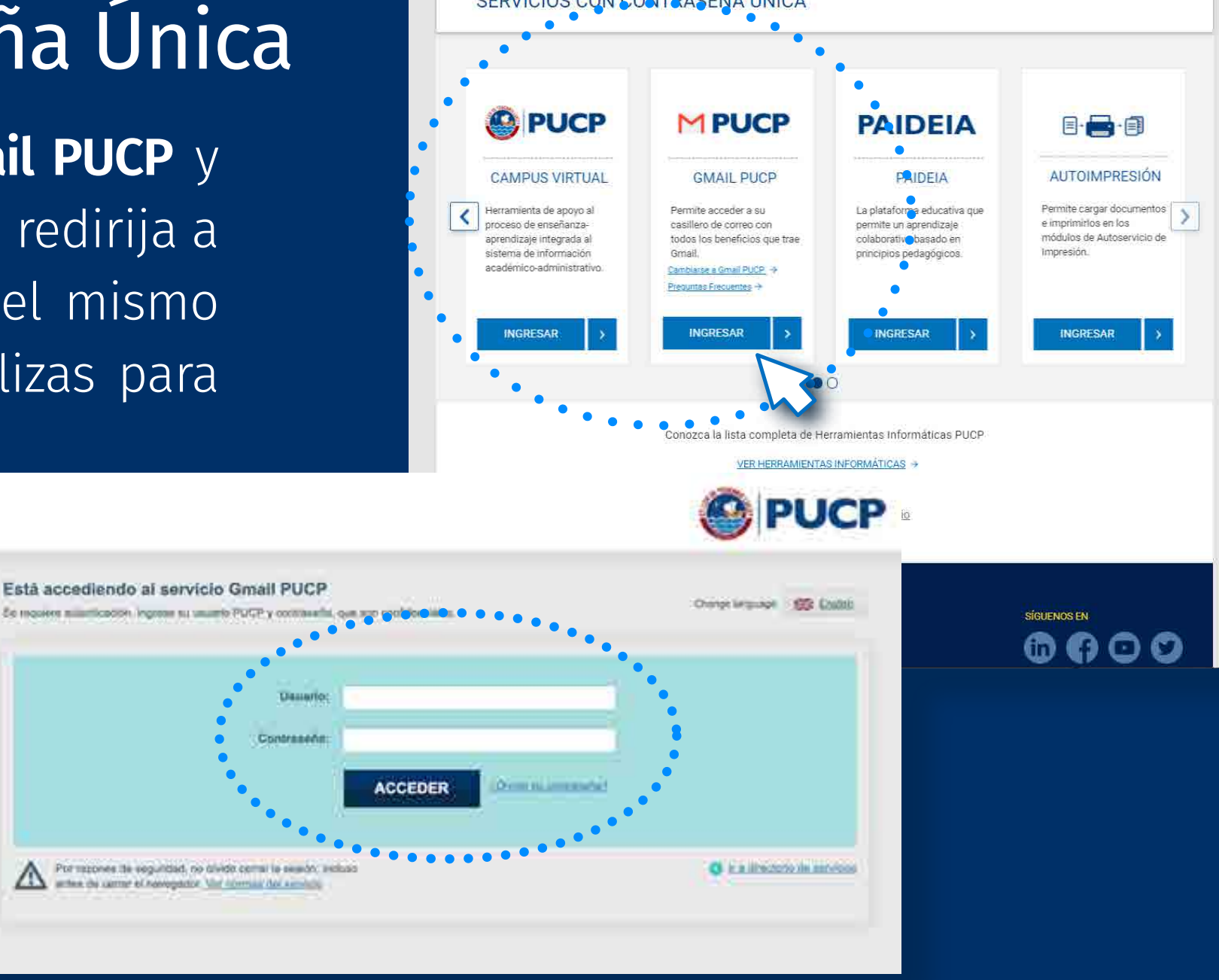

### Desde Gmail

Puedes acceder desde la misma página de **Gmail**, escribir tu correo PUCP, dar clic en **"Siguiente"** y luego automáticamente la página te redirigirá a la misma pantalla del punto anterior:

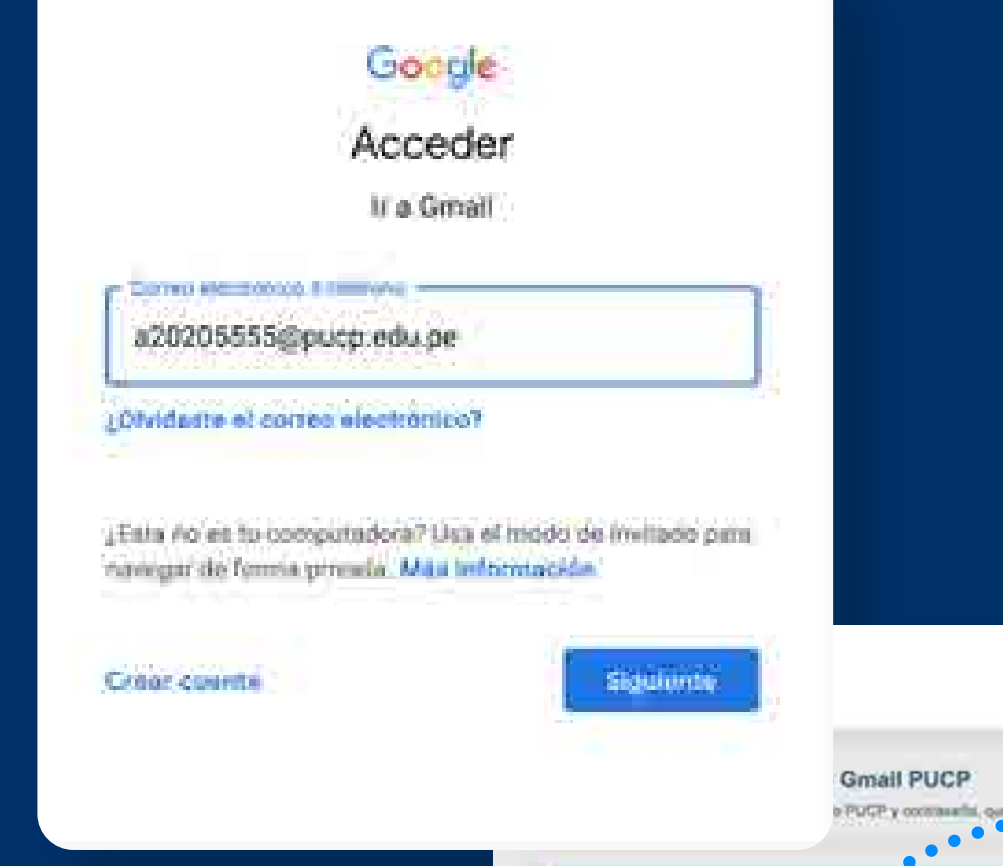

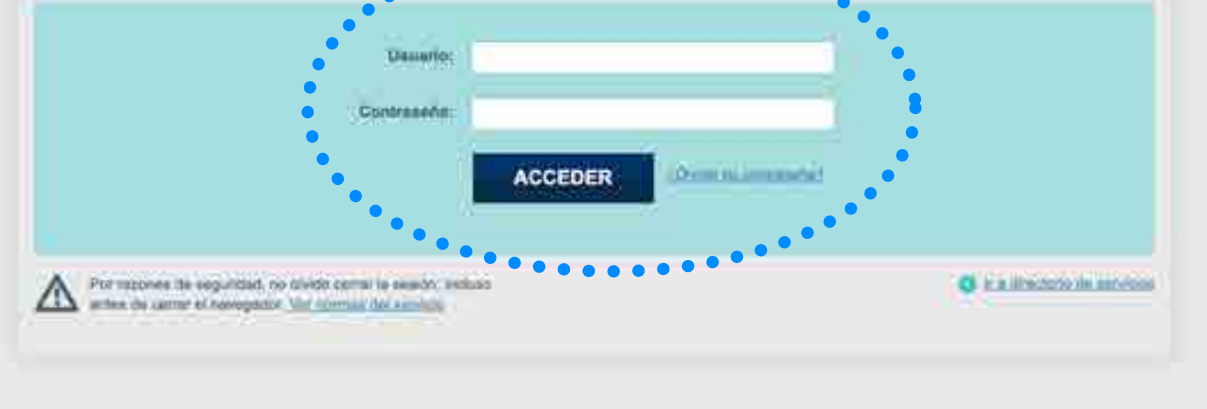

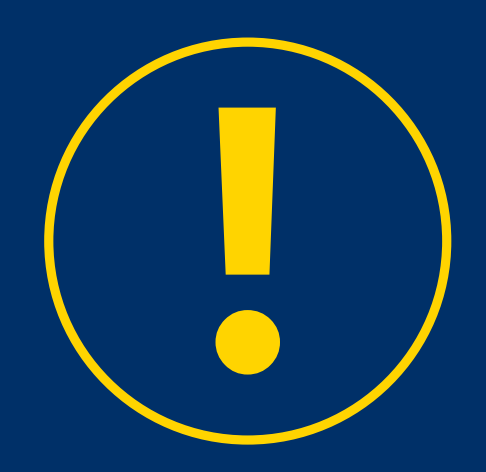

#### **IMPORTANTE:**

El usuario es tu código PUCP o solo la primera parte de tu Gmail PUCP.

PUCP

Change Latitudge : 100 Ecolotic

Ejemplo: si alguien tiene por correo a20201234@pucp.edu.pe, esta persona debe escribir en Usuario "20201234" o "a20201234" sin el @pucp.edu.pe.

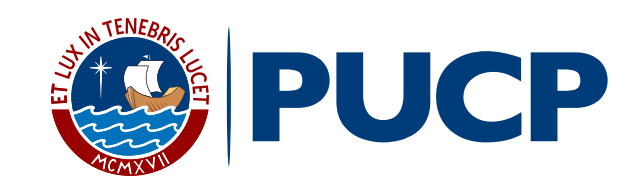